Pamiętaj, że zablokowanie ciasteczek może negatywnie wpłynąć na wygodę korzystania ze stron internetowych. Możesz nie być w stanie odwiedzić pewnych stron, bądź niemożliwe będzie zalogowanie do wybranego serwisu.

Aby wyłączyć obsługę ciasteczek (cookies) w przeglądarce należy wykonać poniższe czynności z uwzględnieniem używanej przeglądarki:

## Chrome

- 1. Należy wpisać w pole adresu chrome://settings/
- 2. Następnie należy wybrać opcję "Pokaż ustawienia zaawansowane..."
- 3. W sekcji "Prywatność" należy wybrać opcję "Ustawieniach treści" i zaznaczyć checkbox "Blokuj pliki cookie i dane witryn innych firm

## Opera

- 1. Należy wcisnąć kombinację klawiszy ctrl + F12
- 2. W zakładce "Zaawansowane" należy wybrać "Ciasteczka"
- 3. Następnie należy zaznaczyć opcję "Nigdy nie akceptuj ciasteczek"

## **Mozilla Firefox**

- 1. W menu przeglądarki należy kliknąć polecenie "Opcje" i wybrać panel "Prywatność"
- 2. W sekcji "Historia" należy wybrać opcję "Program Firefox będzie używał ustawień historii użytkownika"
- 3. Następnie należy odznaczyć checkbox "Akceptowanie ciasteczek"

## **Microsoft Internet Explorer**

- 1. Należy wejść w sekcję "Narzędzia" i następnie kliknąć polecenie "Opcje internetowe"
- 2. W karcie "Prywatność", w obszarze "Ustawienia" należy przesunąć suwak do najwyższego położenia, aby zablokować wszystkie pliki cookie